# Как настроить роутер: пошаговая инструкция

## Шаг 1

Первое, что нужно сделать - обратить внимание на нижнюю часть роутера, как правило это то, на что он ставится. Нас интересует наклейка с исходными данными.

Здесь есть все необходимые данные о нашем роутере, необходимые для настройки.

## Шаг 2

Включаем устройство. На некоторых моделях помимо подключения к розетке - нужно нажать кнопку Power, расположена как правило сзади, там же где и разъёмы под интернет-кабель

## Шаг З

Подключаемся к сети Wi-Fi: название сети, оно же SSID указано на наклейке, если ранее не было изменено пользователем.

Чтобы подключиться к роутеру со смартфона/планшета - перейдите в "Настройки" - WiFi(подключения)

С ноутбука - в нижнем правом углу есть значок Подключения. Нажмите на него один раз левой кнопкой мышки - выдаст все доступные сети Wi-Fi, из которых нужно выбрать нашу - название это и есть SSID.

Вводим пароль, если мы его знаем(заводской указан рядом с SSID на наклейке - может называть "Пароль", "Ключ безопасности", "Password", "Key", в зависимости от конкретной модели)

Если же в списке доступных нет знакомой нам сети, и той что указана на роутере - ищем кнопку **"Reset"** на корпусе роутера, чаще всего она защищена от случайного нажатия и выглядит как отверстие - поэтому нам потребуется что-то тонкое: ручка, зубочистка или иголка прекрасно подойдут для этих целей. Жмём кнопку и считаем до 9. Роутер должен моргнуть всеми лампочками - после чего отпускаем кнопку. После этого, заводской SSID должен отобразиться в настройках.

#### Шаг 4

Мы подключены к роутеру, но доступа в интернет ещё нет, так как его нужно настроить. Открываем любой браузер на нашем подключённом устройстве, и вновь обращаем внимание на наклейку - чаще всего там указан заводской IP-адрес роутера. Чаще всего, это 192.168.1.1 или 192.168.0.1 - на роутерах фирм Asus, Tp-Link, D-link, Tenda и Zyxel.

Xiaomi могут использовать также 192.168.31.1. TrendNet - 192.168.10.1

Также, вместо IP вполне может быть указано например - my.keenetic.com или router.asus.com - что равносильно стандартному IP-адресу.

После ввода верного IP или сайта мы попадаем в настройки роутера. Для входа требуется ввести имя и пароль - внимание, не путать их с SSID и паролем от Wi-Fi. Эти данные также присутствуют на корпусе устройства, если их не меняли.

По умолчанию имя пользователя admin, и пароль также admin. На некоторых моделях паролем может быть 1234 или password.

| <b>A</b> 192.168.0.1 | 2: |
|----------------------|----|
|                      |    |

| ÷ | Имя пользователя |
|---|------------------|
| P | Пароль           |
|   | Войдите          |

#### Шаг 5

Настраиваем подключение к Сети. Вам, при подключении должны были оставлять такую информацию как тип подключения, логин, пароль, IP-адреса и т.д. Даже если Вы потеряли со временем эту информацию - всегда можно узнать её по телефону. Переходим в раздел Сеть. На разных моделях он может называться "Подключения", "Интернет", "WAN", "Соединения".

| ▲ 192.168.0.1                    | 2             | :             |
|----------------------------------|---------------|---------------|
|                                  | N300<br>Модел | ) Wi<br>пь TL |
| Состояние                        |               |               |
| Быстрая настройка                |               |               |
| Рабочий режим                    |               |               |
| Сеть<br>- WAN<br>- LAN<br>- IPTV |               |               |
| - Клонирование МАС-адреса        |               |               |
| Беспроводной режим - 2,4 ГГц     |               |               |
| Гостевая сеть                    |               |               |
| DHCP                             |               |               |
| Переадресация                    |               |               |
| Защита                           |               |               |
| Родительский контроль            |               |               |
| Контроль доступа                 |               |               |
| Дополнительные настройки ма      | ршруті        | изац          |
| Контроль пропускной способно     | ости          |               |

Разберём пример РРРоЕ, ваш тип подключения может отличаться :

|      | ♪ ▲ 192.168.0.1          | 2 | ; |    |
|------|--------------------------|---|---|----|
|      |                          |   |   |    |
|      | Тип подключения: РРРоЕ • |   |   |    |
| I    | Динамический IP-адрес    |   | 0 |    |
| B    | Статический ІР-адрес     |   | 0 | CT |
| 511% | PPPoE                    |   | 0 | ие |
|      | L2TP                     |   | 0 |    |
| l    | PPTP                     |   | 0 | I  |
| l    | Кабель BigPond           |   | 0 |    |
|      |                          |   |   |    |
|      |                          |   |   |    |

Вводим имеющиеся у нас логин и пароль (пароль требуется ввести дважды на большинстве роутеров)

| ▲ 192.168                 | 3.0.1                            |
|---------------------------|----------------------------------|
|                           |                                  |
|                           |                                  |
|                           |                                  |
|                           |                                  |
| Тип подключения:          | PPPoE 🔹                          |
| РРР имя пользователя:     | ******                           |
| РРР пароль:               |                                  |
| Подтвердить пароль:       |                                  |
| торичное подключение:     | Отключено Динамический IP-адрес  |
| Режим подключения:        | 💿 Всегда активно                 |
|                           | Подключить по требованию         |
| мальное время простоя:    | 15 минут (0 означает, что подклк |
| Тип аутентификации:       |                                  |
| inin aj renirita inagini. | ABIO_AFIEN                       |
|                           | Подключить Отключить             |
|                           |                                  |
|                           |                                  |
|                           |                                  |
|                           | Сохранить                        |

Для L2TP и PPTP - также вводится логин пароль. Для статического IP прописывается несколько адресов (IP, маска, шлюз, dns). И наконец, динамический IP нужно просто выбрать из списка.

После этого нажимаем кнопку "Сохранить" и ждём применения изменений. Кабель провайдера должен быть вставлен в порт WAN на роутере, обычно отличается цветом от остальных.

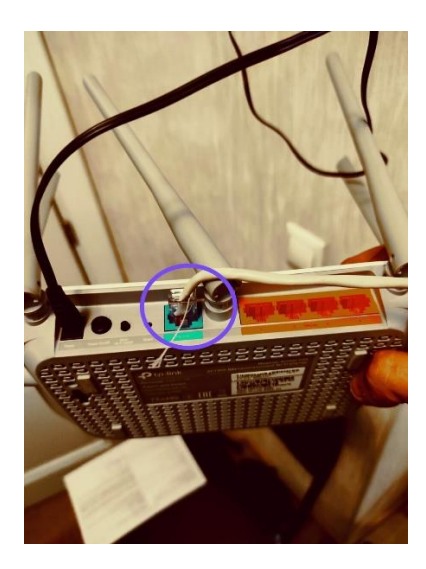

В этот момент, если всё сделано правильно ,с кабелем провайдера всё нормально, должен появится интернет. Иногда нужно немного времени на идентификацию в сети провайдера, до 5-10 минут.

## Шаг 6

Настройка сети WiFi. Заводские данные лучше поменять.

Переходим в раздел "Беспроводной режим" (Беспроводная сеть, Wi-Fi, WLAN) в настройках роутера:

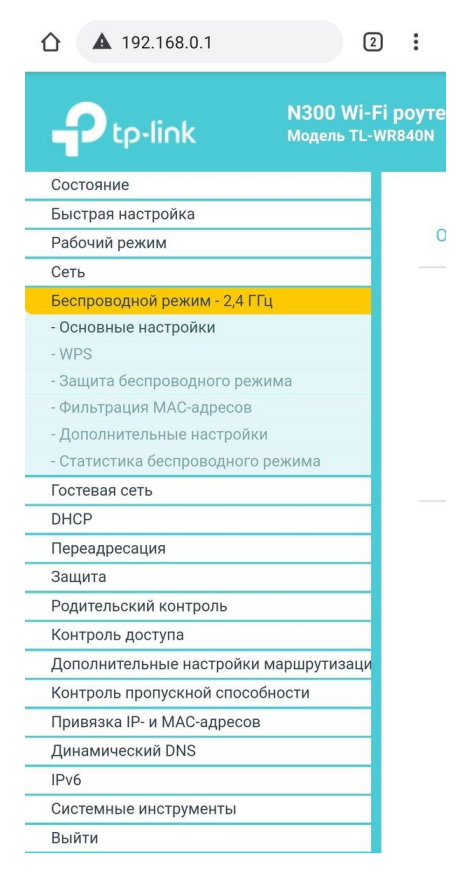

Как правило имя сети (SSID) меняется из подраздела "Основные настройки",

пароль - в пункте "Защита беспроводного режима". Но иногда, они объединены в один раздел, что гораздо удобнее.

| ⚠ ▲ 192.168.0.1                                         | 2:                                                             |
|---------------------------------------------------------|----------------------------------------------------------------|
| ые настройки - 2,4 ГГц                                  |                                                                |
| Беспроводной режим - 2,4 ГГц:<br>Имя беспроводной сети: | <ul> <li>Включить</li> <li>Отключить</li> <li>Wi-Fi</li> </ul> |
| Режим:                                                  | 11bgn смешанный 🔻                                              |
| Канал:                                                  | Авто 🔻                                                         |
|                                                         |                                                                |
| Ширина канала:                                          | ABTO •                                                         |

Нажав кнопку "Сохранить" - изменения будут применены. Соответственно, нужно будет подключиться по новой с тем же паролем, но уже к новому названию Сети.

Далее переходим в пункт "Защита беспроводной сети ", и меняем пароль :

| 9:29 🚺 @ 🛛                                                                     | .atl 🛜 (93)                                            |  |
|--------------------------------------------------------------------------------|--------------------------------------------------------|--|
| ▲ 192.168.0.1                                                                  | 2                                                      |  |
| щита осспроводного режима                                                      |                                                        |  |
| Примечание: Защита WEP, аутентификац<br>Чтобы обезопасить вашу сеть, настояте/ | ия WPA/WPA2 - Enterprise и<br>пьно рекомендуется включ |  |
| Отключить защиту                                                               |                                                        |  |
| WPA/WPA2 - Personal (рекомендуется)                                            | :я)                                                    |  |
| Версия:                                                                        | WPA2-PSK *                                             |  |
| Шифрование:                                                                    | AES 🔻                                                  |  |
| Пароль беспроводной сети:                                                      | 12345678                                               |  |
| Период обновления группового ключа:                                            | 0                                                      |  |
| WPA/WPA2 - Enterprise                                                          |                                                        |  |
| Версия:                                                                        | Авто 🔻                                                 |  |
| Шифрование:                                                                    | Авто 🔻                                                 |  |
| IP-адрес Radius-сервера:                                                       |                                                        |  |
| Порт Radius-сервера:                                                           | 1812 (1-65535, 0                                       |  |
| Пароль Radius-сервера:                                                         |                                                        |  |
| Период обновления группового ключа:                                            | 0                                                      |  |
| WEP                                                                            |                                                        |  |
| Тип аутентификации:                                                            | Открытая система                                       |  |
| Формат ключа WEP:                                                              | Шестнадцатеричный                                      |  |
| Ключ выбран:                                                                   | Ключ WEP                                               |  |
| Ключ 1:                                                                        |                                                        |  |
| Ключ 2:                                                                        |                                                        |  |
| Ключ 3:                                                                        |                                                        |  |
| Ключ 4:                                                                        |                                                        |  |

Тип аутентификации рекомендуется WPA/WPA2-Personal, шифрование - AES. Нажимаем сохранить, и роутер применяет изменения. Далее, нужно вновь подключиться к сети, с новым паролем.

На этом роутер готов к использованию.